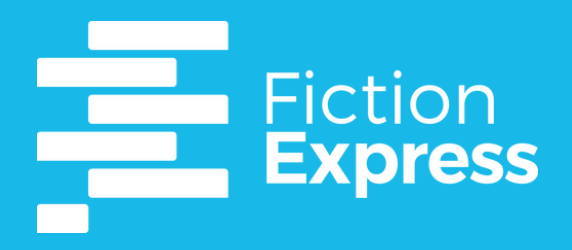

# Guía plataforma

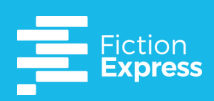

| • 1. Para empezar Pa                                                  | ág. 1  |
|-----------------------------------------------------------------------|--------|
| <ul> <li>1.1. Registro profesor</li> </ul>                            |        |
| • 1.2. Añade clases                                                   |        |
| ∘ 1.3. Añade alumnos                                                  |        |
| <ul> <li>1.3.1 Formulario en línea</li> </ul>                         |        |
| <ul> <li>1.3.2 Carga en bloque</li> </ul>                             |        |
| <ul> <li>1.4. Compartir credenciales de acceso</li> </ul>             |        |
| • 2. Gestión de alumnos Pa                                            | ág. 5  |
| • 2.1. Opciones de clase                                              |        |
| • 2.2. Opciones de estudiante                                         |        |
| • 3. Motivación por la lectura Pa                                     | ág. 6  |
| • 3.1. Lee el capítulo                                                |        |
| <ul> <li>3.1.1. Niveles de lectura</li> </ul>                         |        |
| <ul> <li>3.1.2. Atención a la diversidad</li> </ul>                   |        |
| • 3.2. Decide el argumento                                            |        |
| • 4. Herramientas pedagógicas Pa                                      | ág. 7  |
| • 4.1. Habla con el autor                                             |        |
| • 4.2. Responde el quiz                                               |        |
| <ul> <li>4.2.1. Seguimiento de resultados del cuestionario</li> </ul> |        |
| <ul> <li>4.2.2. Resultados inmediatos</li> </ul>                      |        |
| • 4.3. Disfruta de las actividades                                    |        |
| • 5. Datos                                                            | ág. 10 |
| • 5.1 Mide el impacto                                                 |        |
| <ul> <li>5.1.1 Seguimiento de la clase</li> </ul>                     |        |
| <ul> <li>5.1.2. Historial del estudiante</li> </ul>                   |        |
| <ul> <li>5.1.3. Resumen de seguimiento</li> </ul>                     |        |

• 5.1.4. Auto-seguimiento del estudiante

### 1. Para empezar

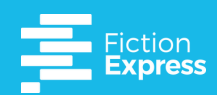

## 1.1. Registro profesor

El administrador de tu cuenta proporcionará a cada docente un código de activación único. Completa el formulario de registro para docentes utilizando este código.

......

Si has recibido una invitación por correo electrónico de tu administrador escolar, puedes seguir el enlace directamente a la página de registro.

| R                      | egistro docente<br>s un código de activación de tu colegio |
|------------------------|------------------------------------------------------------|
| Código de activación 😡 | tengo código de activación                                 |
| Nombre                 | Apellido                                                   |
| E-mail                 | Contraseña                                                 |
| Acuerdo legal          | diciones y la política de privacidad                       |
|                        | Registrar                                                  |
|                        |                                                            |

# 1.2. Añade clases

Al configurar tu cuenta por primera vez, puedes agregar tu primera clase directamente desde tu panel de control.

. .

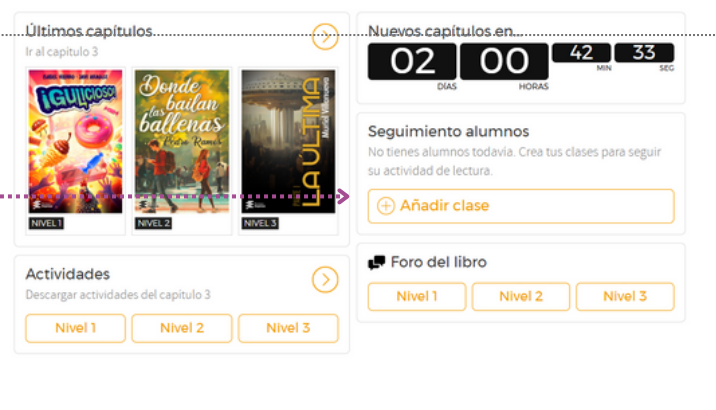

En la sección Mis alumnos > Gestionar cla puedes añadir y gestionar todas tus clas alumnos.

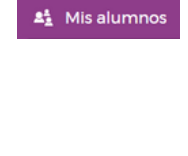

| lumnos > Gestionar clases, |                      |                                                                                           | Visión general | Seguimiento | Historial alumno | Evaluación | Gestión clases |
|----------------------------|----------------------|-------------------------------------------------------------------------------------------|----------------|-------------|------------------|------------|----------------|
| stional todas tus clases y | ← Nueva cl           | ase                                                                                       |                |             |                  |            | 1              |
|                            | 0                    | 2                                                                                         |                | -8          |                  |            |                |
|                            | Norr                 | nbre clase                                                                                |                |             |                  |            |                |
|                            | <b>Tipo</b><br>Selec | y <b>de licencia</b><br>cciona el tipo de licencia que van a usar los alumnos de la clase |                |             |                  |            |                |
|                            | Ele                  | egir licencia 🔹                                                                           |                |             |                  |            |                |
|                            |                      | Continuar                                                                                 |                |             |                  |            |                |
|                            |                      |                                                                                           |                |             | •••••            |            | :              |

### 1. Para empezar

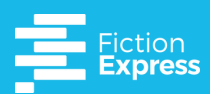

# 1.3. Añade alumnos

Los alumnos pueden añadirse de forma manual o en bloque subiendo un archivo de Excel. Elige la opción que prefieras.

#### 1.3.1. Formulario en línea

÷

Solo se requieren el nombre y apellido de cada estudiante.

| Nombre               | Apellido |  |
|----------------------|----------|--|
|                      |          |  |
|                      |          |  |
|                      |          |  |
|                      |          |  |
|                      |          |  |
|                      |          |  |
|                      |          |  |
|                      |          |  |
| 🕀 Añadir más alumnos |          |  |

#### 1.3.2. Carga en bloque

÷

Añadir alumnos

0

Elige a co

Clase: test 1 Es

⊘ Seleccionar alumnos

Descarga la plantilla, complétala y súbela.

.....

Añadiendo alumnos existentes

| B Duedes subis a                                           | archiver en les formator: vie vieu ens teu Cine tioner Evrel munder urar también las beier de                  |
|------------------------------------------------------------|----------------------------------------------------------------------------------------------------|
| cálculo de Google.<br>pueda reconocerla                    | Asegurate de nombrar las columnas así: "Nombre" y "Apellido" para que nuestro sistema<br>as.                   |
|                                                            |                                                                                                    |
| -                                                          |                                                                                                    |
| Descarga y com                                             | pleta una de las plantillas                                                                                    |
| Descarga y com<br>Plantilla .xls (                         | ipleta una de las plantillas<br>(Excel) 👲 Plantilla xisx 💽 🛨 Plantilla csv 💽 🔹 Plantilla .tsv                  |
| Descarga y com<br>Plantilla .xis                           | pleta una de las plantillas<br>(Excel) <u>• Plantilla xisx</u> <u>• Plantilla .csv</u> <u>• Plantilla .tsv</u> |
| Descarga y com<br>Plantilla .xis (<br>Sube tu archivo      | pleta una de las plantillas<br>(Excel) <u>• Plantilla xisx</u> <u>• Plantilla .csv</u> <u>• Plantilla .tsv</u> |
| Descarga y com Plantilla .xls ( Sube tu archivo Selecciona | pleta una de las plantillas<br>(Excel)    Plantilla .xisx  Plantilla .csv  Plantilla .tsv                      |

# 1.4. Compartir credenciales de acceso

Una vez que se haya creado una clase y se hayan añadido los alumnos, puedes obtener los detalles de acceso de los alumnos para compartirlos.

Escribir nombres

**Por clase.** Imprime y entrega las credenciales de acceso a tu clase utilizando el botón en la .... parte superior de la página.

**Por estudiante.** También puedes ver los detalles de acceso individuales haciendo clic en el nombre del estudiante.

| 0                                                               | 2                                                                         | 6                       |
|-----------------------------------------------------------------|---------------------------------------------------------------------------|-------------------------|
| Clase: test 1 Es                                                |                                                                           | s <del>e</del>          |
| 🕑 Has añadido nue                                               | vos alumnos a tu clase                                                    | Acceso alumnos          |
| Ahora debes facilitarli<br>todos los accesos par<br>individual. | es su usuario y contraseña. Descarga<br>a imprimir o consúltalos de forma | C Adaptación curricular |
| Alumno                                                          | Nombre de usuario                                                         | Contraseña              |

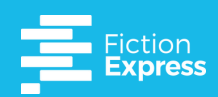

En la sección **Mis alumnos · Gestionar clases**, encontrarás las opciones para gestionar las clases y los alumnos.

# 2.1. Opciones de clase

Imprimir credenciales de acceso, añadir nuevos alumnos, editar el nombre de la clase, dejar la clase o reasignarla a otro docente...

| Gestionar alumnos                                                                                                    |                                                          |                                                                                                    |
|----------------------------------------------------------------------------------------------------|----------------------------------------------------------|----------------------------------------------------------------------------------------------------|
| Como administrador, puedes organizar las clases del cole,<br>también pueden gestionar sus propios alumnos y clases. ( | gio y gestionar los<br>Clica para ver <mark>los d</mark> | alumnos. Recuerda que los docentes<br>etalles de tus licencias                                                    |
| Datos: Todos los alumnos<br>Fiction Express: 7 docentes   6 clases   111 alumnos                                      |                                                          |                                                                                                    |
| Filtrar por Todos los docentes 🔹                                                                                      |                                                          | Buscar alumno C                                                                                                   |
| Clases Fiction Express                                                                                                | Alumnos                                                  | Docente Opciones                                                                                                  |
| Sector 2024-2025                                                                                                    | 21                                                       |                                                                                                    |
|                                                                                                    |                                                          |                                                                                                    |
| ⊙ 2° ESO_2024_2025                                                                                                    | 19                                                       | Instrucciones acceso alumnos                                                                                      |
| <ul> <li>⊙ 2*ESO_2024_2025</li> <li>⊙ 3*ESO_2024_2025</li> </ul>                                                      | 19<br>14                                                 | Instrucciones acceso alumnos<br>Añadir alumnos<br>Cambiar docente                                                 |
| • #ES0_2024_2025           • #ES0_2024_2025           • #ES0_2024_2025                                                | 19<br>14<br>19                                           | Instrucciones acceso alumnos<br>Adadir alumnos<br>Cambiar docente<br>Ver seguimiento clase<br>Editar nombre clase |

# 2.2. Opciones de estudiante

Haz clic en la clase para ver sus alumnos. Cada estudiante tiene opciones individuales, como ver los detalles de acceso o cambiar de clase.

| Alumno 1 | ES |                                             |
|----------|----|---------------------------------------------|
| Alumno 2 | ES | Ver datos de acceso                         |
| Alumno 3 | ES | Ir a seguimiento alumno<br>Cambiar de clase |
| Alumno 4 | ES | Adaptación curricular                       |
| Alumno 5 | ES |                                             |
|          |    |                                             |

¡Listo para empezar! Ahora, tus alumnos pueden comenzar a usar Fiction Express con sus propias credenciales de acceso.

fictionexpress.com/registro

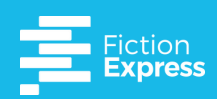

# 3.1. Lee el capítulo

Leer

Como docente, una vez que hayas creado tu cuenta y formado la clase o los grupos de lectura, estarás listo para usar Fiction Express en el aula.

#### Hay dos tipos de libros:

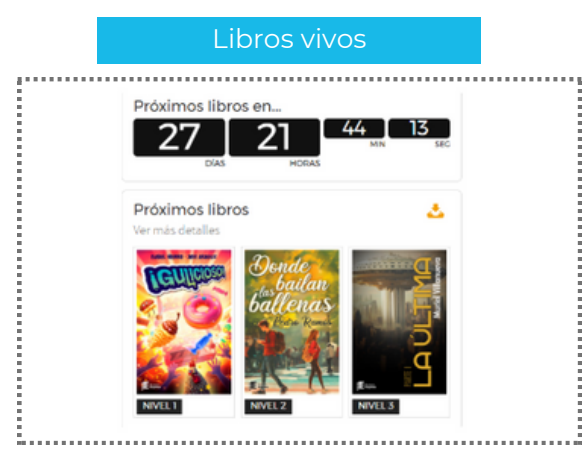

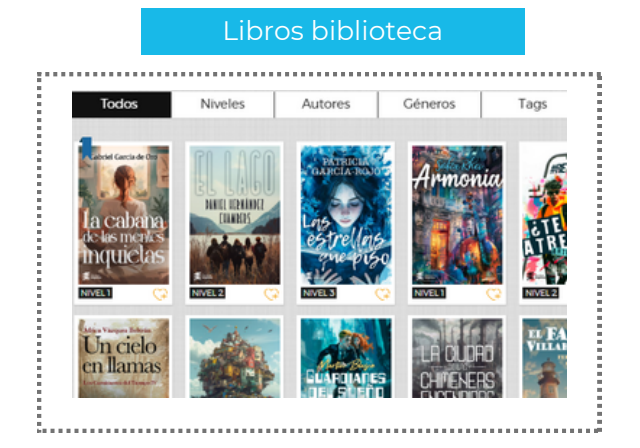

#### 3.1.1. Niveles de lectura

Todos los usuarios tienen acceso a los **tres niveles.** Por lo tanto, al usar Fiction Express, los docentes pueden gestionar diferentes niveles de lectura en la misma clase y los alumnos pueden leer libros adicionales por placer, incluidos los libros de la Biblioteca que han sido creados previamente con la metodología de Fiction Express.

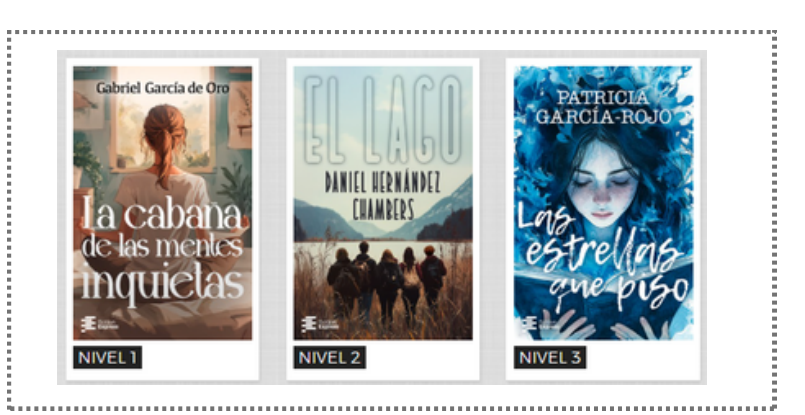

#### 3.1.2. Atención a la diversidad

Los libros de Fiction Express están diseñados para ser inclusivos y adaptarse a las diferentes necesidades de los alumnos. Cada libro incluye una versión en **audiolibro**.

Además, se cuenta con un **lector adaptativo** que ofrece combinaciones de diferentes fuentes y colores de fondo, para facilitar la lectura a alumnos con dificultades visuales o de lectura.

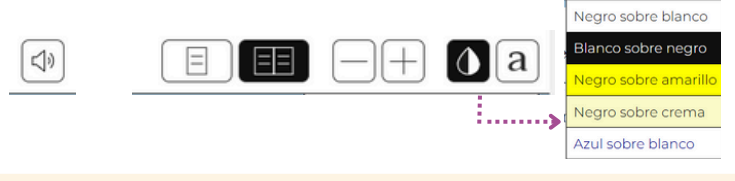

Fiction Express es **compatible con portátiles, tabletas y teléfonos móviles.** ¡Lee en el dispositivo que prefieras!

# 3. Motivación por la lectura / 4. Herramientas pedagógicas

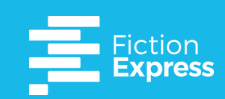

## 3.2. Decide el argumento

🖕 Votar

Al final de cada capítulo, llegarás a la página de votación. **Elige tu opción** para registrar tu voto y luego espera hasta que se publique el siguiente capítulo para ver qué opción ganó.

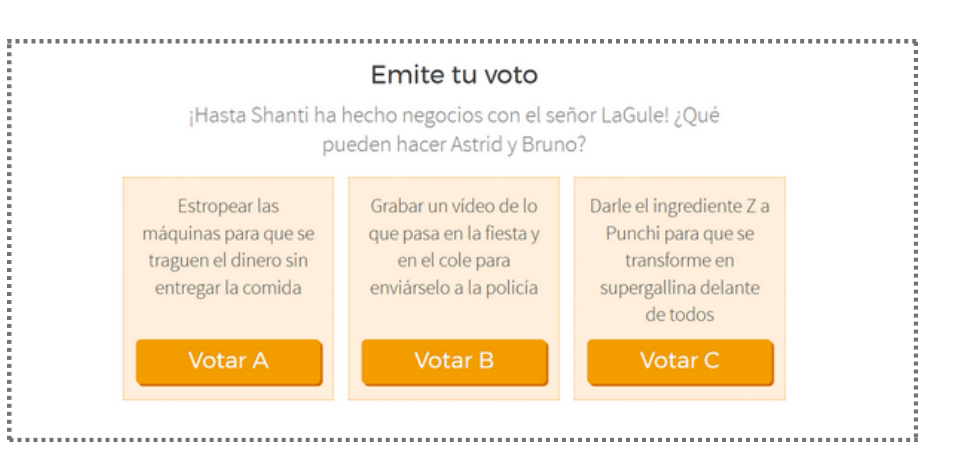

# 4.1. Habla con el autor

💭 Foro

Cada libro en vivo tiene un **foro asociado** donde los alumnos pueden conversar con los autores mientras el libro está siendo escrito.

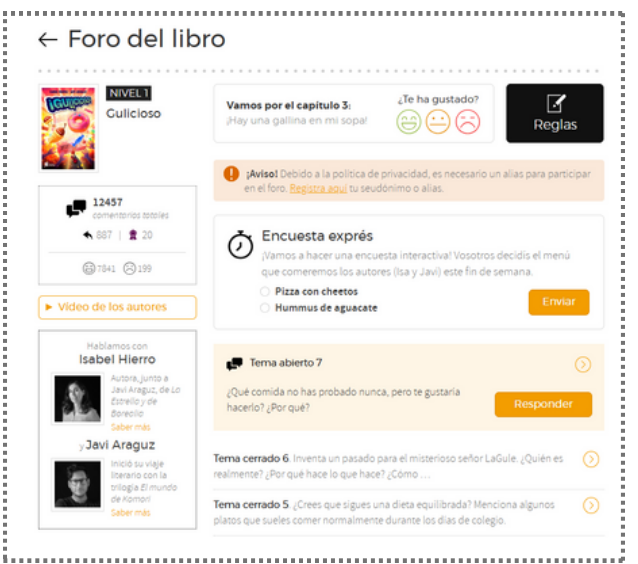

.....

Los comentarios inapropiados serán eliminados. Como docente, recibirás una notificación por correo electrónico.

Los mejores comentarios serán premiados. Recibirás un certificado en PDF para imprimir y entregar al estudiante.

Como docente, también puedes evaluar los comentarios de tus alumnos en el foro mediante un sistema con rúbrica de semáforo y ajustar la nota según su calidad y relevancia. Esto te permitirá darles retroalimentación y fomentar su participación activa en la historia.

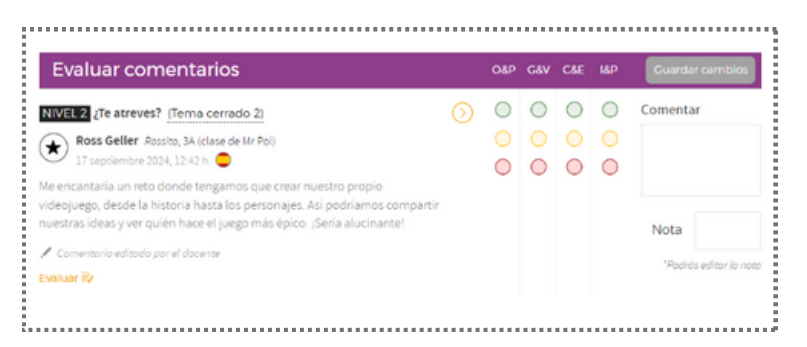

# ¡Anima a tu clase a participar y formar parte de la historia!

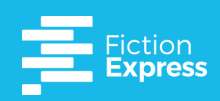

📃 Quiz

# 4.2. Responde el quiz

Al finalizar la votación, aparecerá el cuestionario de lectura, que incluye 10 preguntas de opción múltiple sobre el capítulo.

Como docente, al apartado de quiz, te va aparecer un pop-up para que puedas elegir:

- El quiz online con preguntas interactivas
- **Descargar** las preguntas versión imprimible en PDF, tamaño A4, por si quieres trabajar el quiz de forma offline.

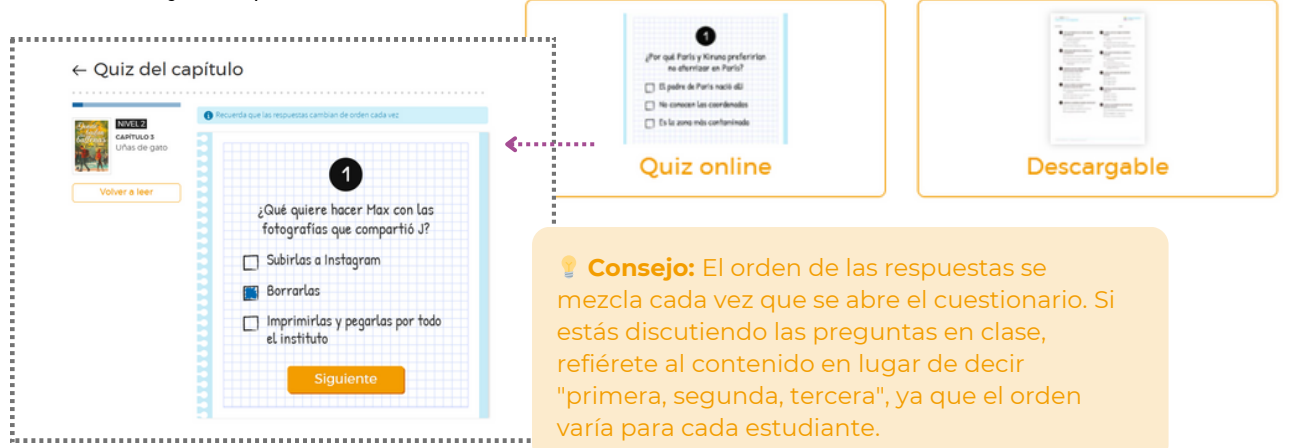

#### 4.2.1. Seguimiento de resultados del cuestionario

Las preguntas en línea de comprensión lectora te permiten hacer un **seguimiento del nivel** de comprensión de cada capítulo y del progreso de tus alumnos.

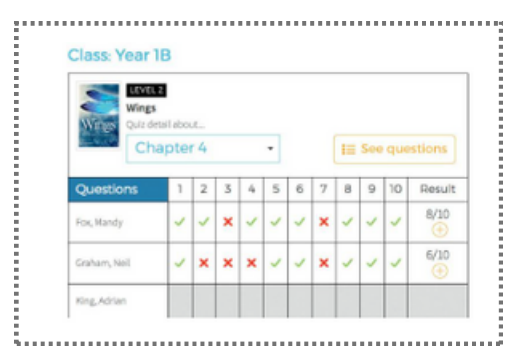

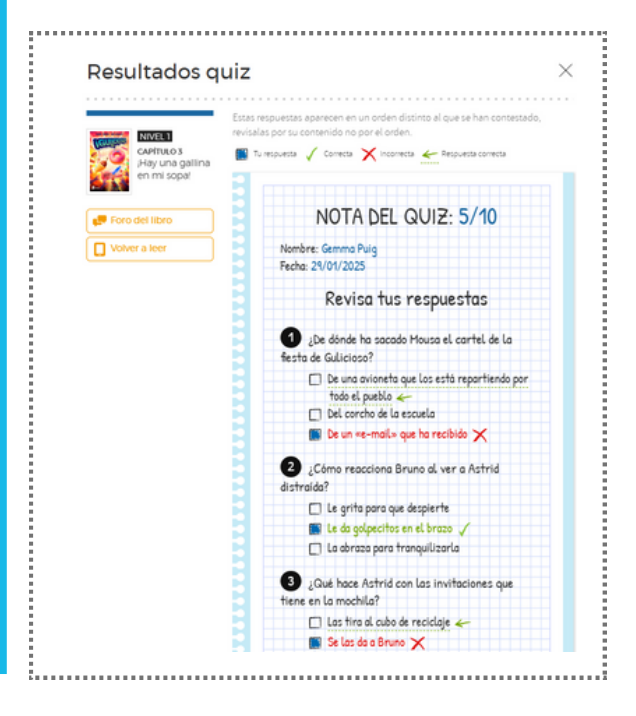

#### 4.2.2. Resultados inmediatos

Al finalizar el cuestionario, los alumnos podrán tendrán ocultados **sus resultados finales**, sin poder ver qué respuestas han acertado y cuáles no.

•• **Importante** Si preferís, también podéis mostrar a los alumnos la opción de revisar sus resultados finales.

# 4. Herramientas pedagógicas

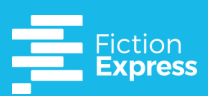

#### 4.3. Disfruta de las actividades Actividades Con cada capítulo, los docentes **1** 2.34 pueden descargar ejercicios adicionales para aprovechar al Actividades Express máximo el potencial de aprendizaje Capítulo 3 de la historia. Estos materiales están disponibles en la sección Actividades. E LECTUR Los recursos para docentes están disponibles en formato PDF para cada capítulo e **incluyen ideas** para sesiones de lectura guiada, además de actividades sobre ortografía, puntuación, gramática, escritura creativa y otras conexiones interdisciplinarias, garantizando una experiencia de aprendizaje completa. ..... Además de la sección Actividades, también encontrarás un enlace para descargar los ejercicios junto a cada capítulo. .....

Además de los ejercicios, también se ofrecen **propuestas de proyectos** para trabajar cada libro en el aula.

Estos proyectos permiten a los alumnos profundizar en la historia mientras desarrollan habilidades clave y trabajan de manera integrada en diferentes áreas del conocimiento.

| royectos                                                                                   |                                                                                                    |                                                     |                                                                                                    |                                                                                            | tos del libro                                                                                       |                                               |
|--------------------------------------------------------------------------------------------|----------------------------------------------------------------------------------------------------|-----------------------------------------------------|----------------------------------------------------------------------------------------------------|--------------------------------------------------------------------------------------------|----------------------------------------------------------------------------------------------------|-----------------------------------------------|
| escarga el proyecto asociado a cada lil<br>ientados a un objetivo <mark>. Saber más</mark> | pro para que tus alumnos trabajen                                                                                              | 🛃 Recur                                             | sos de evaluación                                                                                      | Descarga<br>libro para                                                                     | el proyecto<br>a que tus                                                                            | ,<br>o asociado a cad<br>alumnos trabaje      |
| Libros Live NVEL Recento Ilustra. Proyecto Cencan Nurules y Sociales Verdeale              | Diagrama de flujo<br>Degrado de flujo<br>Proyecte<br>Analizar el us<br>abuso de las<br>pantallas<br>Tecnologia<br>Ver desire v | Py Craft                                            | NVVELS<br>cos comparat<br>Proyecto<br>Comparar<br>demográficos<br>Geografia e Historia<br>Ver desale ~ | orientado:<br>proyecto i<br>V Objetiv<br>V Modalio<br>V Tipolog<br>V Propósi<br>V Interdis | s a un ob<br>ncluye:<br>o del proyec<br>dad de texto<br>ía textual<br>ito comunica<br>sciplinarieda | ojetivo claro. Cad<br>to<br>ativo<br>d        |
| Filtrar proyectos<br>Utiliza los filtros para encontr                                      | ar los proyectos                                                                                                    | NIVEL 1<br>Del libro: Gulicioso                     | de de slimentes s                                                                                      |                                                                                            |                                                                                                    | ٢                                             |
|                                                                                            |                                                                                                    | Objetivo<br>Crear un recetario                      | Modalidad de texto<br>Expositivo                                                                       | Tipologia textual<br>Instructivo                                                           | Propósito<br>comunicativo                                                                           | Interdisciplinariedad<br>Ciencias Naturales y |
|                                                                                            |                                                                                                    | 🧷 ficha, información                                | , presentación, receta                                                                                 |                                                                                            |                                                                                                    | Sociales                                      |
|                                                                                            | Donde<br>bailan<br>ballenas                                                                                                    | NIVEL 2<br>Del libro: Donde bail<br>Diagrama de flu | an las ballenas<br>jo (Proyecto PISA)                                                                  |                                                                                            |                                                                                                    | ځ                                             |
|                                                                                            | Pedro Rames                                                                                                    | Objetivo<br>Analizar el uso v                       | Modalidad de texto<br>Expositivo                                                                       | Tipología textual<br>Científico-Técnico                                                    | Propósito<br>comunicativo                                                                           | Interdisciplinariedad<br>Tecnología           |
|                                                                                            |                                                                                                    | abuso de las<br>pantallas                           |                                                                                                    |                                                                                            | -                                                                                                   |                                               |

#### 5. Datos

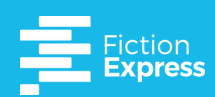

🐴 Mis alumnos

# 5.1. Mide el impacto

En la sección **Mis alumnos** > **Seguimiento**, puedes revisar el progreso de tu clase. Este panel muestra la actividad individual de cada estudiante en la lectura, votaciones, participación en el foro del libro y resultados de los cuestionarios.

#### 5.1.1 Seguimiento de la clase

Desde esta vista, puedes consultar el desempeño de **todos los alumnos de una clase** en relación con los tres libros en vivo o con un libro de la Biblioteca. Puedes seleccionar tanto la clase como el libro que deseas analizar.

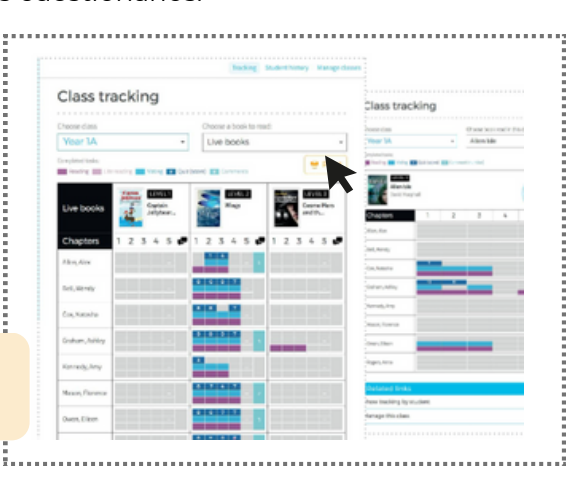

Ł

#### 불 Descarga de informes

Puedes descargar el informe en formato PDF para imprimirlo, utilizando el botón ubicado en la parte superior de la tabla.

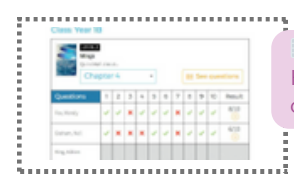

#### 🖬 Detalle de resultados

Haz clic en la casilla de resultados del cuestionario para ver el detalle del seguimiento de cada estudiante.

#### 5.1.2. Historial del estudiante

Aquí puedes consultar los logros individuales de cada estudiante.

Selecciona un estudiante y filtra por clase.

#### Descarga de informes

Descarga el informe en formato PDF para imprimirlo, usando el botón en la parte superior de la tabla.

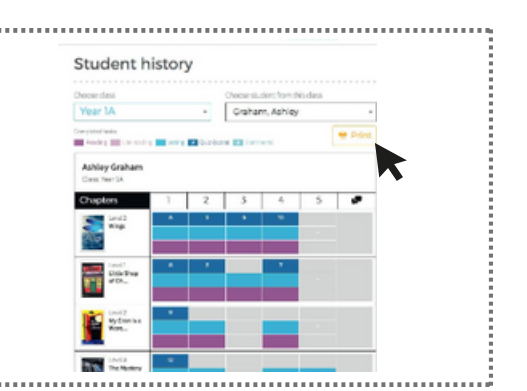

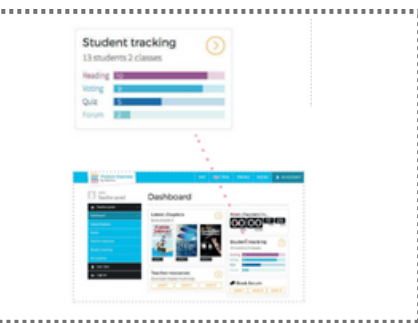

#### 5.1.3. Resumen de seguimiento

En tu panel de control, puedes visualizar un gráfico que resume los logros de tu clase, facilitando el análisis del progreso general.

#### 5.1.4. Auto-seguimiento del estudiante

Los alumnos también pueden hacer un seguimiento de sus propios logros y acceder directamente a cualquier tarea pendiente en la sección **Mi progreso.** 

#### ✓ Resumen de seguimiento

En su panel de control, los alumnos pueden ver un resumen actualizado de la sección **Mi progreso**, que muestra sus logros en cada capítulo.

| Aqui tienes tus logros en lo<br>pendientes y complétalas. | s 5 capítulos de los libros que estás leyendo. | Haz clic en el icono correspondiente a las tareas |
|-----------------------------------------------------------|------------------------------------------------|---------------------------------------------------|
| 🔥 Hecho 🕐 Pendient                                        | e 👩 No disponible                              | Año escolar 2024-2                                |
| EASEL NEEKO - SAVI ARAGA                                  | LECTURA                                        |                                                   |
| Conciliant                                                | VOTACIÓN                                       | 0000                                              |
|                                                           | QUIZ                                           |                                                   |
| B                                                         | FORO                                           | Sin comentarios                                   |
|                                                           | DESEÑA                                         |                                                   |

......

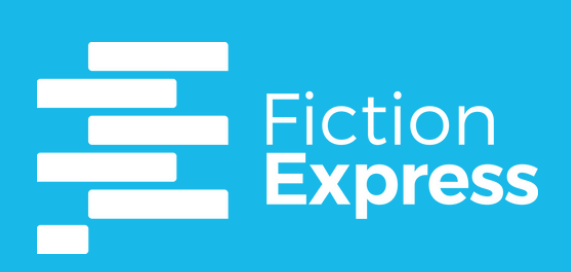

# Guía plataforma